# Autodesk Products 제품 설치 파일 다운로드

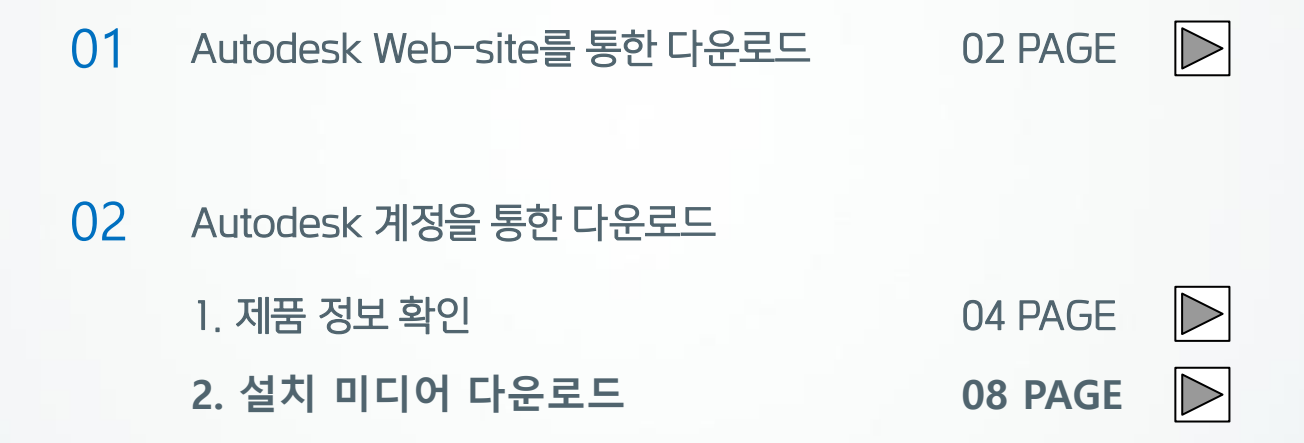

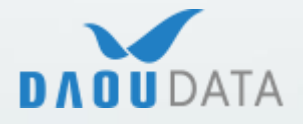

(주)다우데이타 / Autodesk 기술팀

## 1) Autodesk Web-site를 통한 다운 로드

1) 오토데스크 홈페이지(<u>www.autodesk.co.kr</u>)로 접속하여 하단의 [**고객지원센터**]를 클 릭합니다.

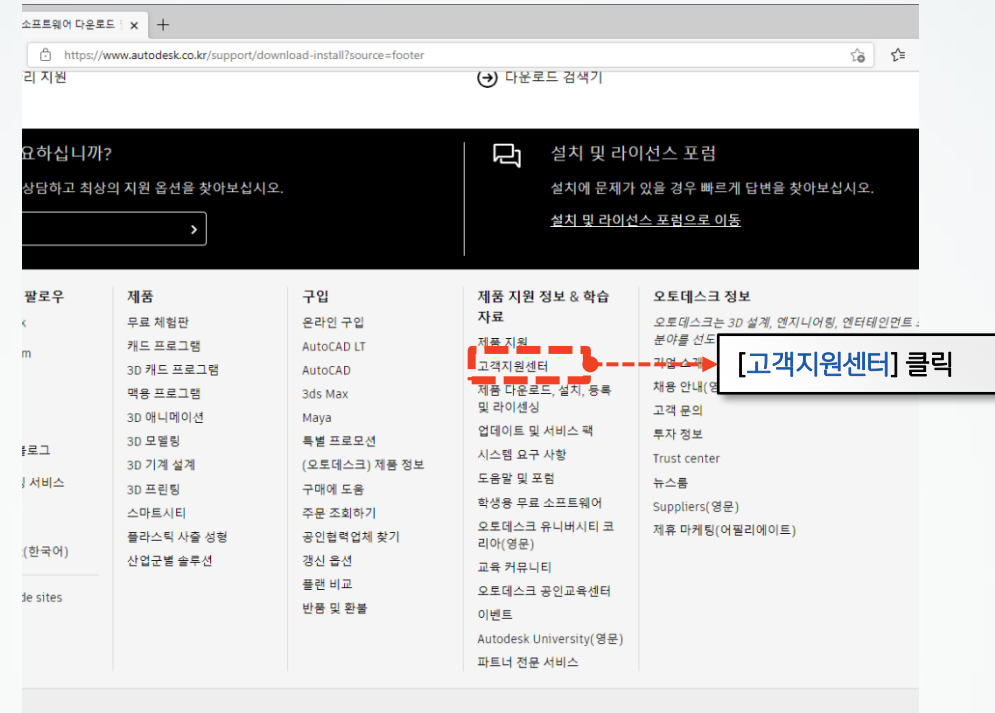

설정 | 개인 정보 처리 방침 | 법적 통지 및 상표 | 특정 상거래법에 의거한 표기 | 미준수 보고 | 사이트 맵 | © 2022 Autodesk Inc. All rights reserved

#### 2) 하단의 [**링크**]를 클릭합니다.

#### 고객지원센터

제품 라이센스 활성화 관련 문의 \* 제품 라이센스 활성화 관련해서는 총판 고객지원센터에서 지원이 안되니 아래 방법을 참고하시기 바랍니다.

| 구분                    | 라이센스 활성화 방법                                       |         |
|-----------------------|---------------------------------------------------|---------|
| 제품등록 및 활성화 방법 안내      | https://www.autodesk.com/register                 |         |
| 제품 등록 및 활성화 관련 온라인 지원 | https://knowledge.autodesk.com/ko/contact-support | [링크] 클릭 |
|                       |                                                   |         |

👼 더욱 간편해진 오토데스크 기술 지원 요청 방법

 [라이브 채팅] 또는 [케이스 생성]을 통해 설치 파일을 요청할 수 있습니다.

| 노프트웨어 다운로드           |                                         |  |
|----------------------|-----------------------------------------|--|
| 변락처 옵션               |                                         |  |
| 우진 원 님, 환영합니다.       |                                         |  |
| 사용 가능한 옵션은 다음과 같습니다. |                                         |  |
| 라이브 채팅               | 케이스생성<br>약 2월(영업일 기준) 후에 응답이 제공<br>됩니다. |  |

원하는 연락처 옵션이 보이지 않으십니까? 여러 계정이 있는 경우 <u>다른 계정으로 로그인해 보십시오.</u>

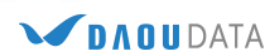

4) [케이스 생성]을 클릭하면 다음과 같은 항목들을 기재해주시기 바랍니다.
 일련 번호, 맴버쉽 계약 번호, 버전, 제품 언어, 운영 체제 및 이유를 작성하여 제출합니다.

|                                                           | Q 🌐 懲         |
|-----------------------------------------------------------|---------------|
| Knowledge Network                                         |               |
| 지식 I                                                      | 네트워크 : 고객 서비스 |
| 지원 요청                                                     |               |
| 적절한 Autodesk 지원 담당자를 안내해 드리겠습니다.                          |               |
| 홈 > 구매 후 지원 > 다운로드                                        |               |
| 소프트웨어 다운로드                                                |               |
| 케이스 생성                                                    |               |
| 이름<br>오지 원                                                |               |
| 이메일                                                       |               |
|                                                           |               |
| 달리 지정하지 않은 경우 모든 필드에 입력해야 합니다.                            |               |
| 전화(선택 사항)                                                 |               |
|                                                           |               |
| 취시(신덕 사항)<br>선택                                           | •             |
| <br>제품 및 버전(선택 사향)                                        |               |
| 선택                                                        |               |
| 선택                                                        |               |
| 문제 제목                                                     |               |
|                                                           | ļ             |
| 문제 설명                                                     |               |
|                                                           |               |
| 0/100                                                     | 0             |
| 운영 체제(선택 사항)                                              |               |
| 선택                                                        |               |
| 일련 번호(선택 사항)                                              |               |
| 나비스그리셔 게야 표정(서태 나하)                                       |               |
| 시드그립인 세탁 번보(인탁 사용)                                        |               |
| 첨부 파일 추가(선택 사항)                                           |               |
|                                                           |               |
| (⚠) 파일을 여기로 끌어 놓으십시오. 또는 찾아보려면 클릭                         |               |
| 이 사이트는 reCAPTCHA 및 Google 에 의해 보호됩니다 개인정보 처리방침 정책 및 서비스 약 |               |
| 관 적용.                                                     |               |
| 제출 취소                                                     |               |
|                                                           |               |

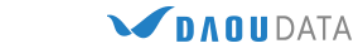

## 2-1) 제품 정보 확인

보유한 제품의 정보를 확인하는 방법입니다.

1. 제품을 구매하면 하기와 같은 메일을 받게 됩니다.

|                                                                  |                                                                                      |                                                                 |                                            |                                              | Δ Αυτο                                  | DESK.              |                |
|------------------------------------------------------------------|--------------------------------------------------------------------------------------|-----------------------------------------------------------------|--------------------------------------------|----------------------------------------------|-----------------------------------------|--------------------|----------------|
| 주무이 쳐                                                            | 리기되                                                                                  |                                                                 |                                            |                                              |                                         |                    |                |
| Autodesk 라이                                                      | 이 더 ㄷ<br>센스 및/또는 서비스 주문!                                                             | 이 처리되었습니다.                                                      |                                            |                                              |                                         |                    |                |
|                                                                  |                                                                                      |                                                                 |                                            |                                              |                                         |                    |                |
| 님,                                                               |                                                                                      |                                                                 |                                            |                                              |                                         |                    |                |
| Autodesk 라이션<br>아래 주문 세부 )                                       | 벤스 및/또는 서비스를 구매해<br>사항을 검토하십시오. 문의                                                   | 해 주셔서 감사합니다.<br>사항이 있는 경우 해당                                    | 리셀러 또는 A                                   | Autodesk 담당                                  | 자에게 문의하십시                               | . 오.               |                |
| 주문 세부 사항                                                         |                                                                                      |                                                                 |                                            | 지모아이어                                        |                                         |                    |                |
| Autodesk 주문 #                                                    | <b>#</b> :                                                                           |                                                                 |                                            | 미운 링크를                                       | 비니까?<br>방문하십시오.                         |                    |                |
| 판매 파트너 구미                                                        | 배주문 번호:                                                                              |                                                                 |                                            | 도움이 필요?                                      | 하신티까?                                   |                    |                |
| 딜러 PO 번호/고                                                       | <br>1객 PO 번호:                                                                        |                                                                 |                                            | 소프트웨어 :                                      | 설치 및 라이센스 도                             | 움                  |                |
| 계약 변호:                                                           |                                                                                      |                                                                 |                                            | 말                                            |                                         |                    |                |
| 기간 :                                                             |                                                                                      |                                                                 |                                            | 2 @Autod                                     | leskCare(Twitter)                       |                    |                |
|                                                                  |                                                                                      |                                                                 |                                            |                                              |                                         |                    |                |
| 다음은 주문한 A<br>Subscription을 <sup>-</sup><br>서를 읽고 기록용<br>라이센스 인증서 | Autodesk 라이센스 및/또는<br>구매한 경우 첨부 파일은 De<br>룡으로 잘 보관해 두십시오.<br>1입니다.                   | 서비스 요약입니다.기획<br>esktop Subscription에<br>라이센스 또는 서비스행            | 록용으로 모든<br>속한 PDF 형식<br>를 활성화하기            | 정보를 잘 보관<br>의 <sup>1</sup> 의 라이센<br>위해 일련 번호 | t해 두십시오.Des<br>스 인증서입니다.<br>2가 필요할 수 있습 | ktop<br>이 문<br>글니다 |                |
| Desktop Subscr<br>스 정보가 아래 7<br>로드에 대한 액세<br>Cloud Sepice Si     | iption을 구매하고 해당 라이<br>제공됩니다.이러한 라이센스<br>네스 및 라이센스 정보가 아(<br>ubecription을 구매한 경우 :    | 기센스가 다운로드를 통<br>스가 실제 제품으로 이형<br>래에 추가적으로 제공됩                   | 해 이행되는 겯<br>병되면 제품이 바<br>빛니다.<br>비 애비스하는 바 | !무 다운로드에<br>배송됩니다.그                          | I 대한 액세스 및 (<br>동안 편의를 위해               | 라이센<br>다운<br>에 성   |                |
| 명되어 있습니다                                                         | h.                                                                                   | 에 8 오니구드 시에드에                                                   | 비 국제보이는 3                                  | 3 급에 대한 시                                    | 세월 대응이 이대                               | 011 2              |                |
| SKU 번호                                                           | 설명                                                                                   |                                                                 | Serial 번호                                  | 제품키                                          | 수 배송유형<br>량                             |                    |                |
|                                                                  |                                                                                      |                                                                 |                                            |                                              | 1 Download                              |                    |                |
| Autodes                                                          | k 소프트웨어 및                                                                            | 빌/또는 서비·                                                        | ~ 시작히                                      | 171                                          |                                         |                    |                |
| Autodesk 개지(                                                     | MI270                                                                                |                                                                 |                                            |                                              |                                         |                    |                |
| Autodesk Subsc                                                   | off 포크근<br>cription 구매는 다음을 통해                                                       | 액세스학 수 있습니다                                                     | Autodesk 317                               | ল                                            |                                         |                    |                |
| 페이지 새로 오셨<br>전송합니다.                                              | 켰으면 Autodesk 계정을 사용                                                                  | 용하는 경우 귀하의 🥣                                                    |                                            |                                              |                                         |                    | 크리쉬어           |
|                                                                  |                                                                                      |                                                                 | [Autoa<br>보으 주                             | esk 세경<br>이 제푸                               | 8 액세스]<br>. 정보를 회                       | 미근글<br>화이한 스       | 글닉아면<br>놀이느 wa |
| AUTODESK 계 성                                                     | 백세스                                                                                  |                                                                 | 고규 8<br>이동한I                               | 니다                                           | 0-1 = =                                 | 4027               |                |
|                                                                  |                                                                                      |                                                                 | .58                                        |                                              | _                                       |                    |                |
| 중요 정보<br>(1) 구매한 Autode                                          | isk Desktop Subscription은 Autode                                                     | esk Subscription 사용 조건의 :<br>AUCL 여기, 또한 Decktop Su             | 적용을 받습니다. A                                | utodesk<br>슈타 스프트웨어 리                        | Lol                                     |                    |                |
| 센스는 해당 라<br>은 다들에서 확                                             | NO 모디는 너들에서 국민을 수 있을<br>이센스를 설치할 때 승인해야 하는 /<br>인할 수 있습니다. 여기에서 확인할                  | Autodesk 라이센스 게약의 적<br>수 있습니다.                                  | 용을 받습니다.Aut                                | ㅋ요 포크트케어 C<br>odesk 라이센스 게                   | <u>0</u>                                |                    |                |
| (2) 구매한 Autode<br>및 등의해야 하<br>니다. 여기에서                           | esk Cloud Service Subscription은 5<br>는 Autodesk 개인 정보 보호 정책의<br>확인할 수 있고 개인 정보 보호 정확 | 해당 서비스에 액세스하기 전0<br>네 적용을 받습니다. Autodesk /<br>핵은 여기에서 확인할 수 있습! | 에 송인해야 하는 Ai<br>에비스 조건은 다음<br>니다.          | utodesk 서비스 조<br>에서 확인할 수 있                  | 건<br>습                                  |                    |                |
| <sup>1</sup> 이 파일 월식을 보려                                         | 면 Adobe Acrobat Reader가 필요                                                           | 2 <sup>같니다.</sup>                                               |                                            |                                              |                                         |                    |                |
|                                                                  | 하지 마십시오. 이 전자 메일은 자동                                                                 | 으로 전승됩니다.                                                       |                                            |                                              |                                         |                    |                |
| 이 천자 메일에 화신히                                                     |                                                                                      |                                                                 |                                            |                                              |                                         |                    |                |

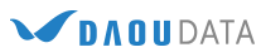

2. https://accounts.autodesk.com 으로 이동되며, Autodesk 계정으로 로그인해야 정보를 확인할 수 있습니다.

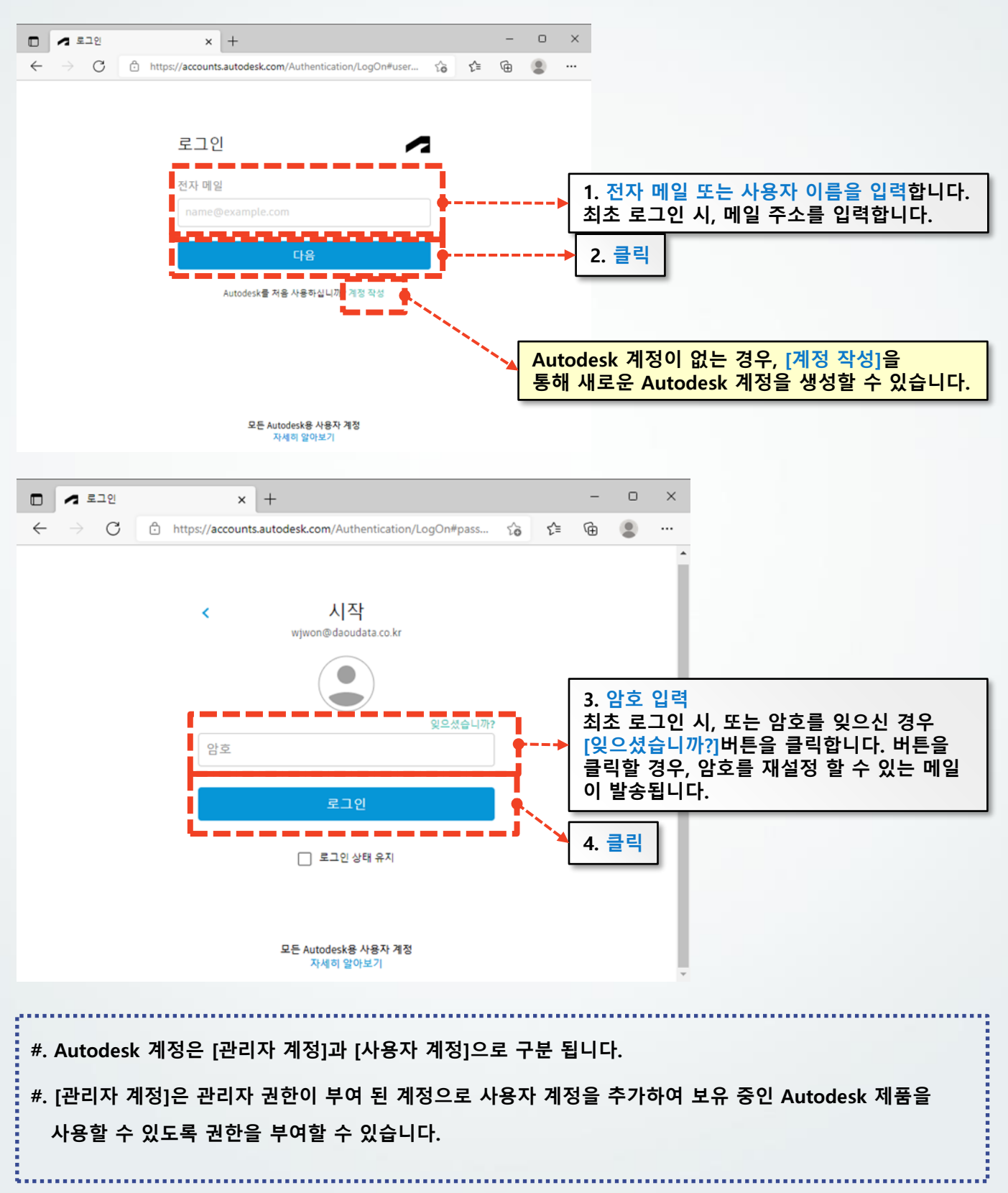

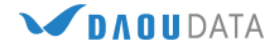

3. 로그인하면 아래와 같은 화면을 확인할 수 있습니다.

|   | My Profile ×                                       | +                         |   |               | - 0  | × |        |
|---|----------------------------------------------------|---------------------------|---|---------------|------|---|--------|
| ~ | ightarrow $ m C$ https://profile.a                 | autodesk.com/personalinfo | ) | aā <b>€ €</b> | ۹    |   |        |
|   | AUTODESK                                           |                           |   |               |      | ٠ |        |
|   | 기본 사항 🛈                                            |                           |   | 우진 원          | 12   |   | 1. 클릭  |
|   | 이름 (필수)                                            | 우진 원                      |   |               | 로그아웃 |   | 2 크리   |
|   | 사진                                                 |                           |   |               |      |   | 2. 2 7 |
|   | 자기소개 스토리를 공유하고 연결<br>[설정]버튼을 통해 사용 언어를 변경할 수 있습니다. |                           |   |               |      |   | 다.     |
| • |                                                    |                           |   |               |      | • |        |

4. 상기 화면에서 [제품 및 다운로드 관리]를 클릭하면, 제품 및 서비스를 볼 수 있는 화면으로 이동 합니다.
 [모든 제품 및 서비스]를 클릭하면 사용할 수 있는 제품을 확인하실 수 있습니다.

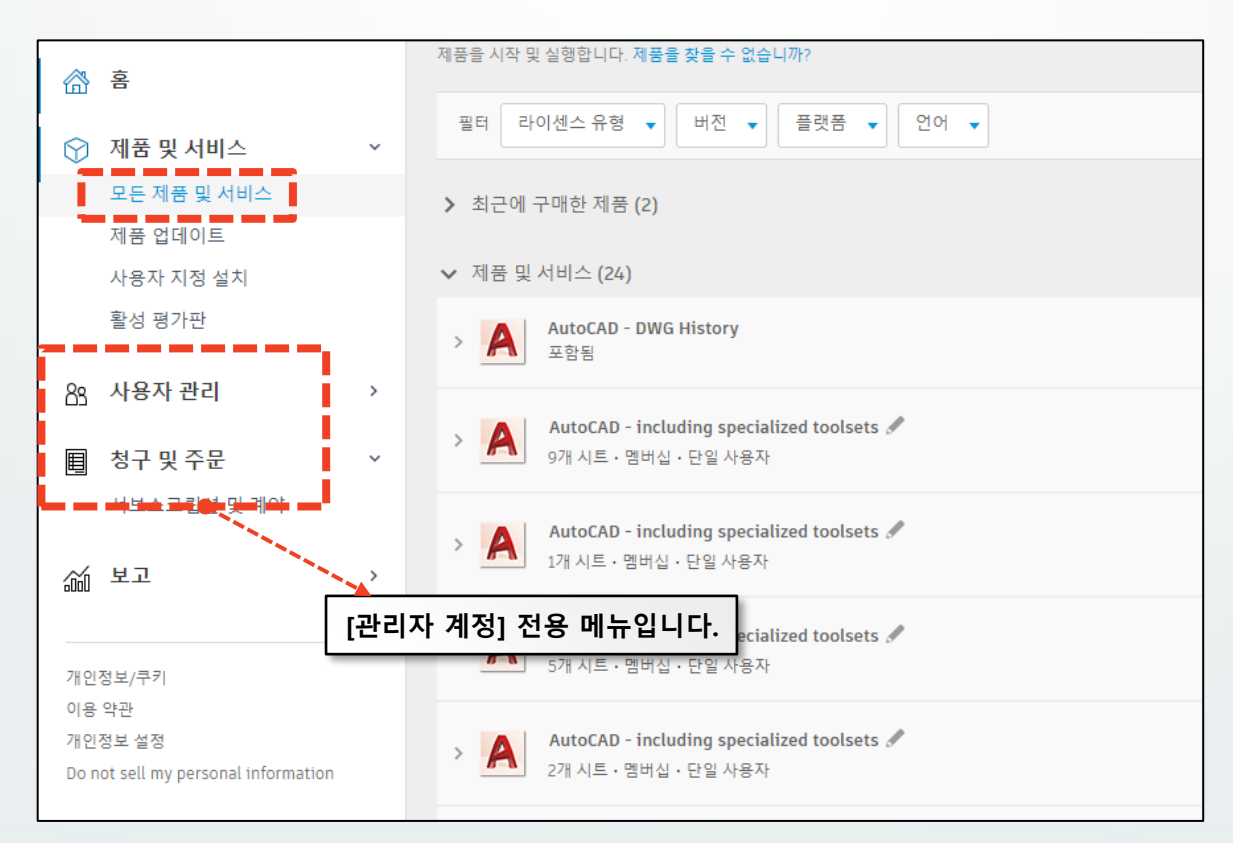

#### (주)다우데이타에서 제공하는 가술문서입니다.

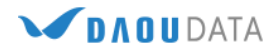

5. 화살표를 클릭하면 일련번호 및 제품키를 포함한 세부 정보를 확인할 수 있습니다.

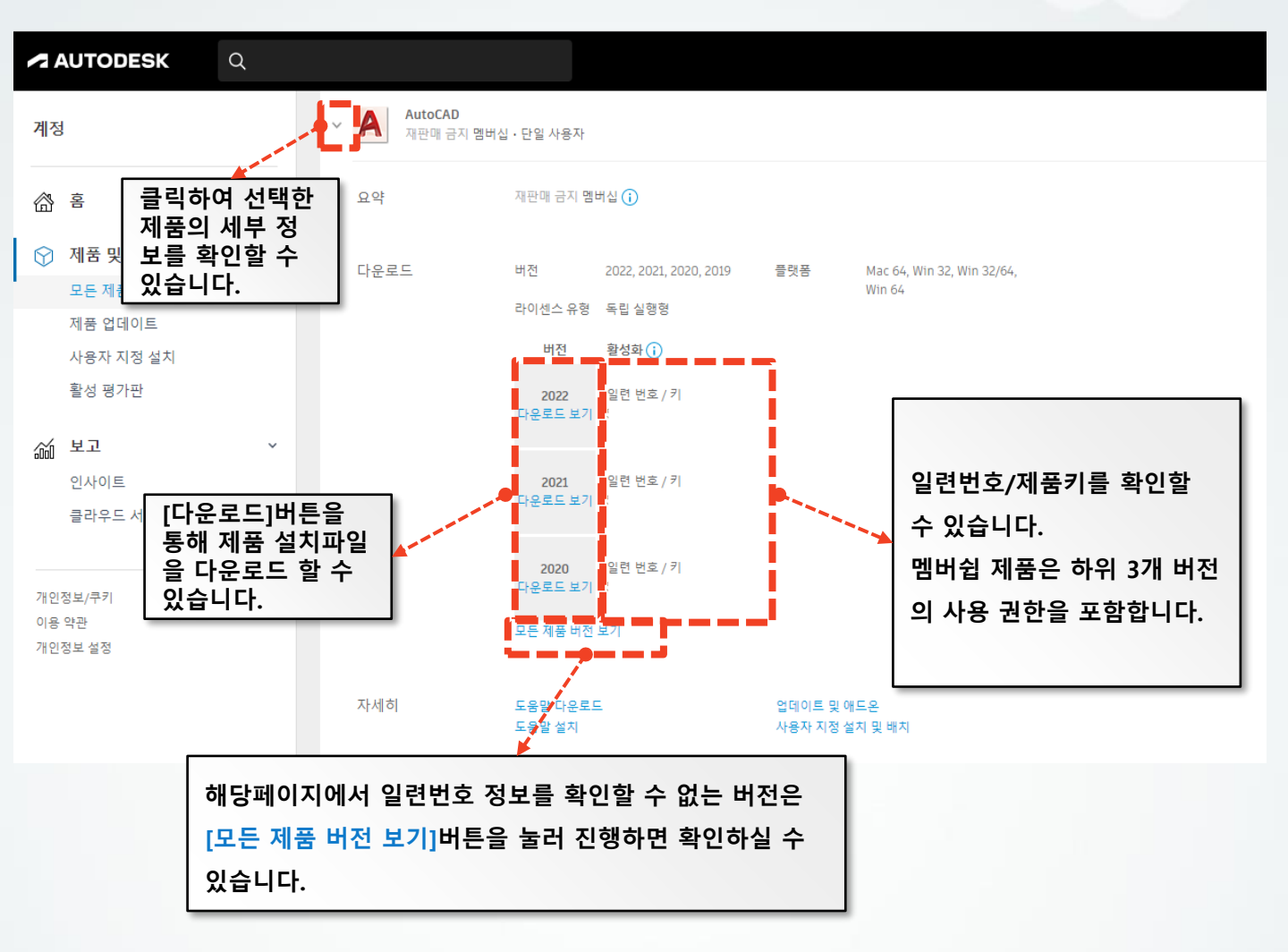

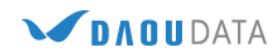

### 2-2) 설치 미디어 다운로드

보유한 제품의 설치 미디어를 다운로드 하는 방법입니다. 설치 미디어 다운로드는 [관리자 계정]과 다운로드 권한이 있는 [사용자 계정]에서 가능합니다.

#### 1. 다운로드 할 Autodesk 제품의 화살표를 클릭한 후 [다운로드]버튼을 클릭합니다.

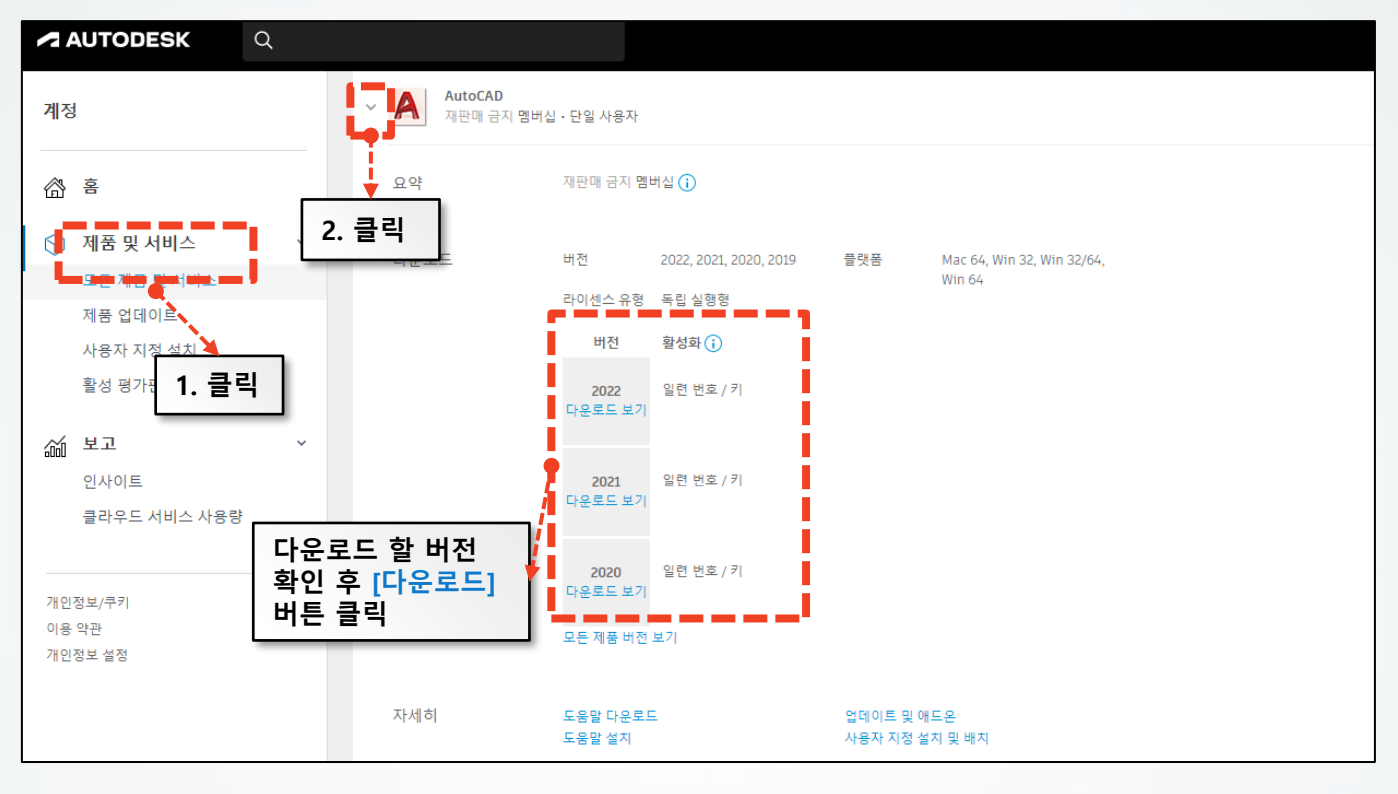

2. 아래와 같은 창이 활성화 되면, 버전/플랫폼/언어 설정을 하신 후 [지금 설치]버튼을 클릭하여 \_\_\_\_\_ 석치지핵을 한니다

|                                      |             | Exe 파일 실행으로                  |                                       |  |  |
|--------------------------------------|-------------|------------------------------|---------------------------------------|--|--|
| AutoCAD                              |             | 압축 해제 후 설치                   | ×                                     |  |  |
| 다운로드                                 | 활성화         |                              | 2데이트 및 애드온                            |  |  |
| AutoCAD<br>버전 플랫폼<br>2019 ▼ Win 64 ▼ | 언어<br>한국어 ▼ | 브라우저 다운로드                    | 14.0 MB (i)<br>다음로드 발번<br>▲ - ▲ 지금 설치 |  |  |
| 설치 원본파일을 다운로드 받기 위해서<br>하시면 됩니다.     | 는 [지금 설치]버튼 | 하단의 [모두 보기]-[ <mark>브</mark> | 라우저 다운로드] 로 진형                        |  |  |

(주)다우테이타에서 제공하는 가술문서입니다.

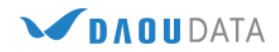

3. 설치를 시작하는데 필요한 최소 파일을 다운로드 및 설치 해주시기 바랍니다.

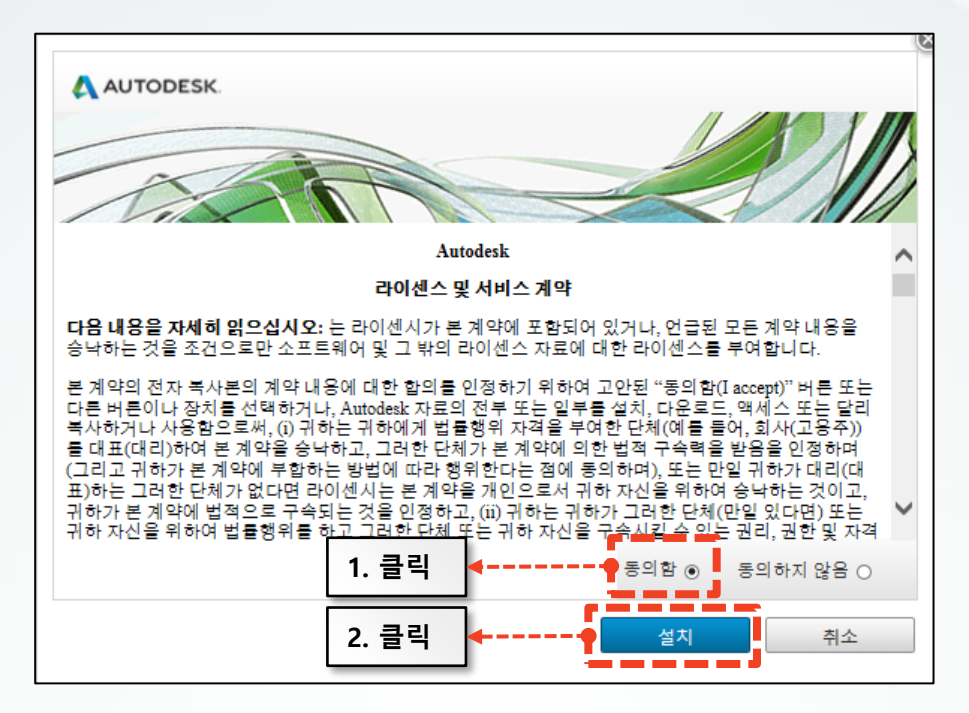

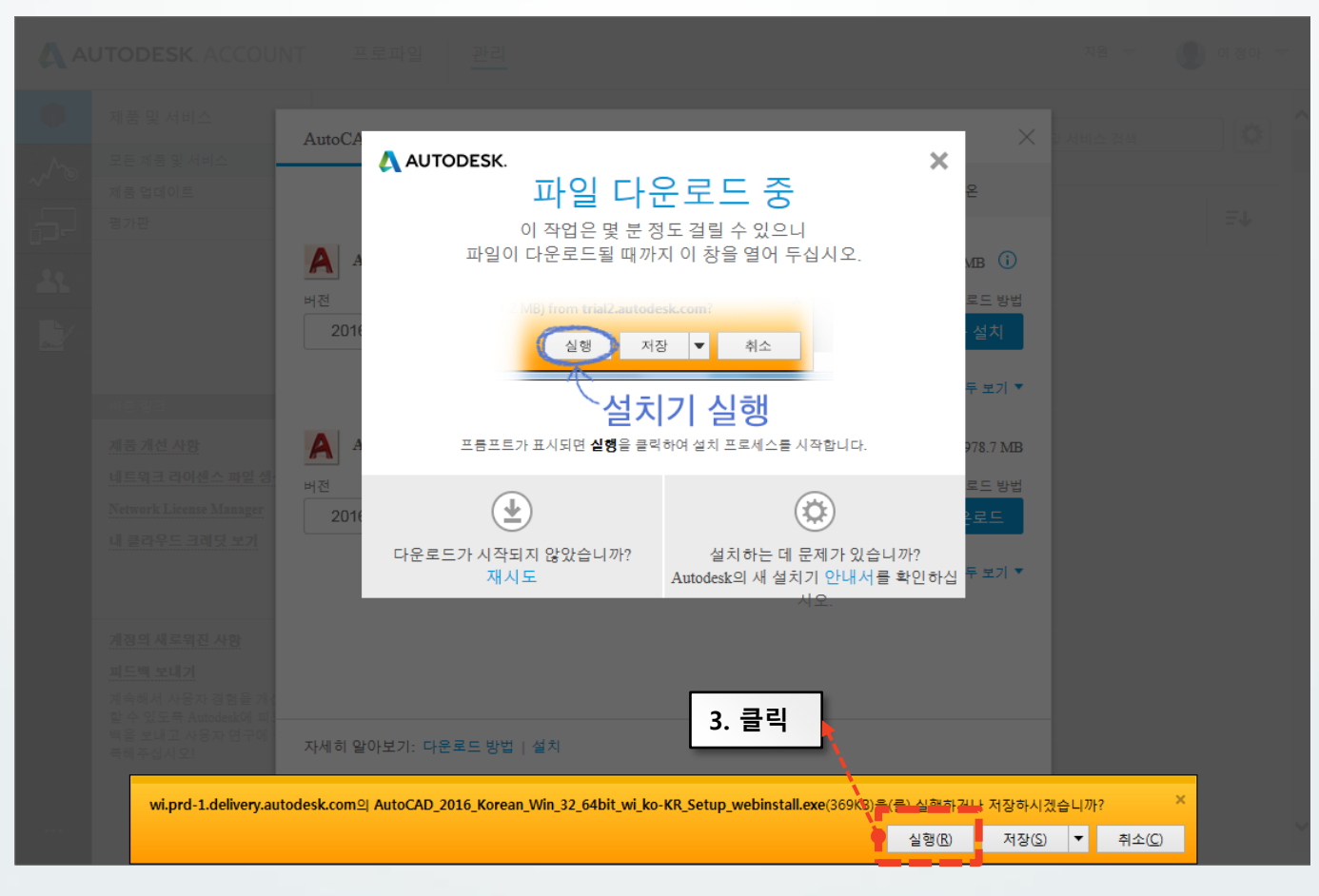

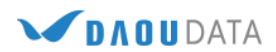